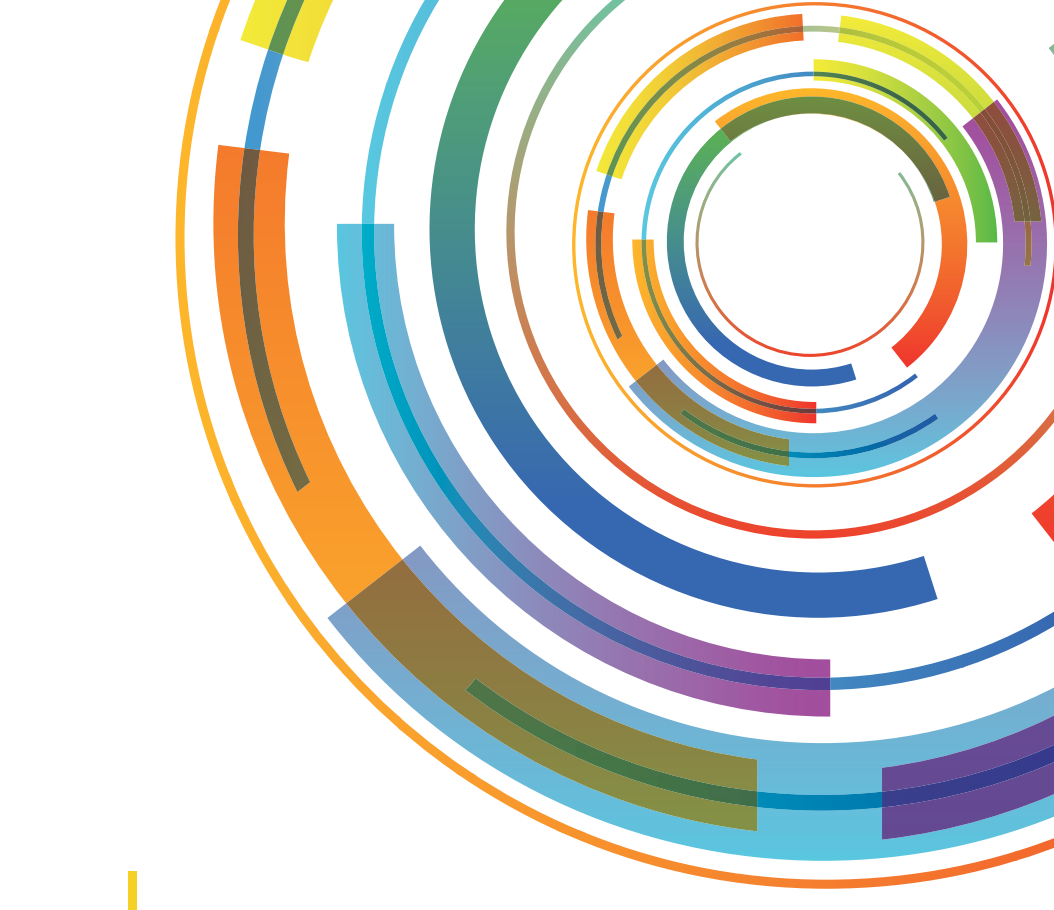

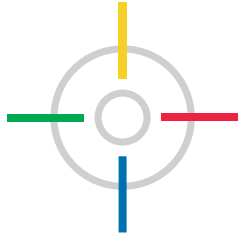

## **REPORT VIEWER**

# Il software più semplice per analizzare i dati presenti in PAINTMANAGER<sup>®</sup>

Manuale d'Installazione e Guida all'Utilizzo

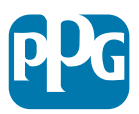

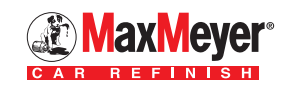

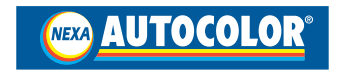

## Indice

| Che cos'è Report Viewer                                                                                                    | pag. | 2  |
|----------------------------------------------------------------------------------------------------|------|----|
| I vantaggi di Report Viewer                                                                                                    | pag. | 3  |
| Installazione del software                                                                                                    | pag. | 4  |
| Settaggio delle opzioni                                                                                                    | pag. | 5  |
| Utilizzo del software                                                                                                    | pag. | 9  |
| Scheda Lavoro                                                                                                    | pag. | 9  |
| Scheda Prezzo                                                                                                    | pag. | 9  |
| Scheda Scorta                                                                                                    | pag. | 10 |
| Creazione dei Report                                                                                                    | pag. | 11 |
| Lettura dei Report                                                                                                    | pag. | 12 |
| Report disponibili                                                                                                    | pag. | 13 |
| Esempi di Report                                                                                                    | pag. | 15 |
| Appendice:<br>Procedura di connessione tra EasyMix Connect e PC<br>per la gestione avanzata di magazzino e schede<br>di lavoro | pag. | 17 |

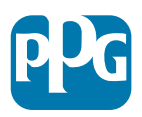

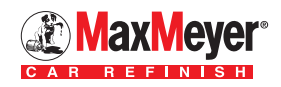

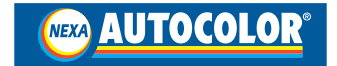

## Che cos'è Report Viewer

**Report Viewer** è un software di facile installazione su tutti i **PC** con **Windows**, che permette al carrozziere di analizzare una serie di informazioni e dati registrati in **PaintManager**<sup>®</sup> relativi a specifiche aree quali:

- Accuratezza e sprechi
- Attività del verniciatore
- Analisi schede di lavoro
- Informazioni sulle miscelazioni
- Gestione e scorta del magazzino

Report Viewer permette un accesso <u>in tempo reale</u> dal PC dell'ufficio, collegato via cavo o WiFi, ai dati memorizzati da PaintManager installato sulle bilance EasyMix Connect, TouchMix<sup>®</sup> o PC presenti nel tinto-box.

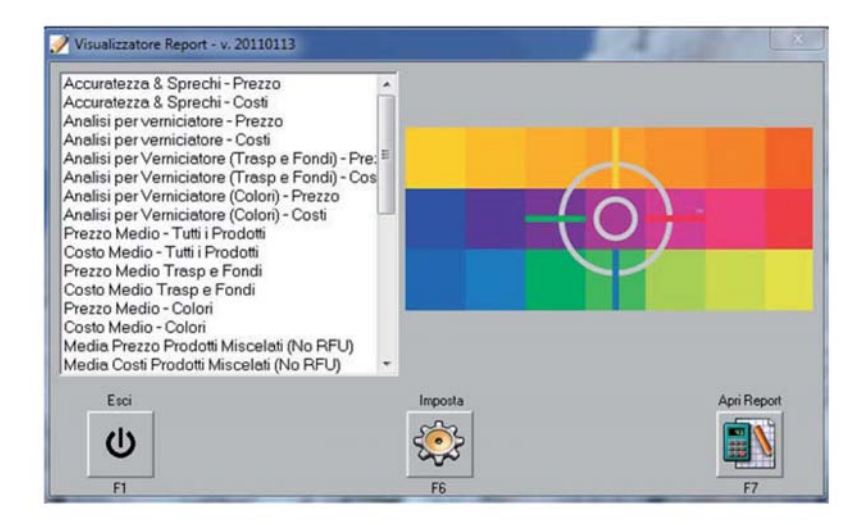

I dati analizzati sono disponibili in forma di **report** e quindi stampabili e salvabili sul proprio PC.

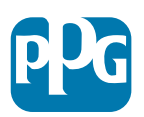

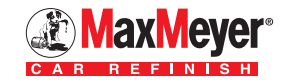

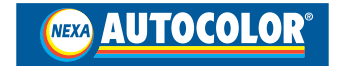

## I Vantaggi di Report Viewer

• Analisi delle lavorazioni

- → giornaliere
- 🗕 settimanali
- 🔿 mensili
- 🔿 annuali

fatte in carrozzeria e salvate nelle schede di lavoro, relativa ai **costi** e agli **sprechi** di materiale.

"Ho sempre sotto controllo la mia attività"

• **Monitoraggio** costante dello stock di magazzino e del consumo dei prodotti vernicianti.

"Verifico periodicamente quanto ho consumato per singolo prodotto verniciante (Tinte base, Trasparenti, Fondi)"

• Strumento preciso e affidabile per stilare **preventivi** (attraverso la Scheda di Lavoro).

"Sono in grado di stilare un preventivo comprensivo di tutte le voci relative alla verniciatura"

## L'attività di carrozzeria e la gestione dei prodotti vernicianti sempre sotto controllo con pochi e semplici click!

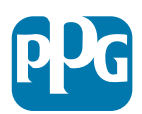

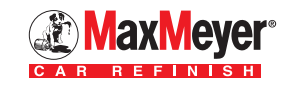

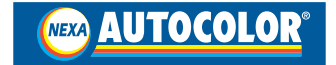

## Installazione del Software su PC e TouchMix

Il software è contenuto nel CD PaintManager, distribuito da PPG, all'interno della cartella **Utilities\ViewerInstaller**.

| Reports     SiteData                                                                                                 | Raccolta Documenti     ViewerInstaller |
|----------------------------------------------------------------------------------------------------|----------------------------------------|
| DBF Utility<br>DF Utility<br>InternetUpdate<br>Network Install<br>AppidMatch<br>Sartorius utility<br>SiteDataManager | Nome                                   |
| ViewerInstaller Win32                                                                                                | E                                      |

Per installare il software fare doppio click su **"Setup"** eseguire le indicazioni che appaiono sullo schermo.

Al termine dell'installazione sul desktop del PC apparirà l'icona di avvio del software, come sotto riportato.

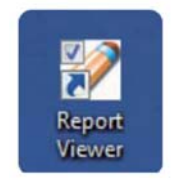

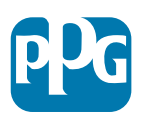

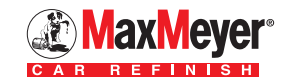

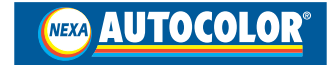

Al primo avvio del software appare la seguente videata:

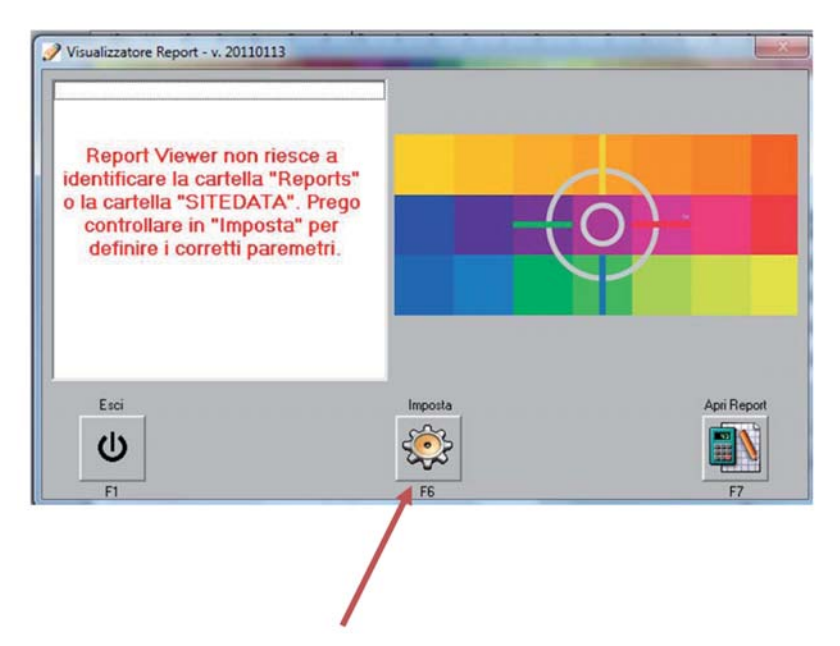

Cliccare sul pulsante "Imposta" per accedere alla videata di configurazione.

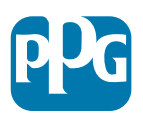

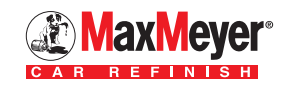

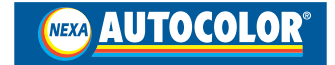

Per un corretto settaggio delle opzioni seguire le seguenti istruzioni:

Percorso Dati - inserire C:\COLOR\SiteData

Percorso Archived Database - inserire C:\COLOR\SiteData\AutoArchive

Percorso Report - inserire C:\COLOR\Reports\Italy

Language - selezionare la lingua «Italiano»

Stampante - selezionare la stampante utilizzata

**Mostra Report** - selezionare come visualizzare i report (se a schermo intero o all'interno di una finestra)

**Testata dei Report** - inserire le informazioni personalizzate da stampare sull'intestazione dei report es: Ragione sociale, Titolare ecc.

| Importa                                       |                                                     |
|-----------------------------------------------|-----------------------------------------------------|
| Opzioni Visualizzatore Reports                | Testate di Reports                                  |
| Percorso Dati:                                | Testata Report 1                                    |
| C\COLOF\Sitedata                              |                                                     |
| Percorso Archived Database                    | Testata Report 2                                    |
| C\COLOF\Sitedata\AutoArchive                  |                                                     |
| Percorso Reports                              | Testata Report 3                                    |
| C\COLOR\Reports                               |                                                     |
| Language                                      | Testata Report 4                                    |
| Italiano                                      |                                                     |
| Stampante                                     | Testata Report 5                                    |
|                                               |                                                     |
| Mostra Reports a tuto schimo                  |                                                     |
| C Mostra Reports in una finestra              |                                                     |
|                                               |                                                     |
| Meno propale Treva Dali Treva Archived Databi | ate Trova Reports Pelezionare i Reports Misc. & VOC |
|                                               |                                                     |
|                                               |                                                     |
|                                               |                                                     |
|                                               |                                                     |

Utilizzare le icone evidenziate per localizzare i dati di configurazione solo se Report Viewer è installato su un server di rete.

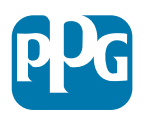

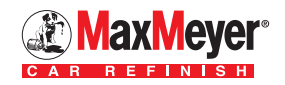

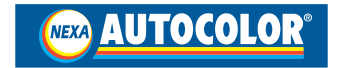

#### **Pulsante Seleziona Reports**

Permette di selezionare i report da visualizzare nella pagina principale tra quelli di default.

In questo caso verrà visualizzata la finestra con l'elenco dei report disponibili (riportato a pagina 13 e 14).

| 🥜 Imposta                                        |                                               |
|--------------------------------------------------|-----------------------------------------------|
| Opzioni Visualizzatore Reports                   | Testate di Reports                            |
| Percorso Dati:                                   | Testata Report 1                              |
| C:\COLOR\Sitedata                                |                                               |
| Percorso Archived Database                       | Testata Report 2                              |
| C:\COLOR\Sitedata\AutoArchive                    |                                               |
| Percorso Reports                                 | Testata Report 3                              |
| C\COLOR\Reports                                  |                                               |
| Language                                         | Testata Report 4                              |
| Italiano                                         |                                               |
| Stampante                                        | Testata Report 5                              |
|                                                  |                                               |
| Mostra Reports a tutto schrmo                    |                                               |
| C Mostra Reports in una finestra                 |                                               |
| Manh minimula Tenna Dati Tenna Analisis d Databa | Tanta Paranta Calaziana i Paranta Mira 1.100  |
| menu picipale Trova Cali Trova Alchived Databa   | the movement because method which which a voc |
|                                                  |                                               |
|                                                  |                                               |
|                                                  |                                               |
|                                                  |                                               |

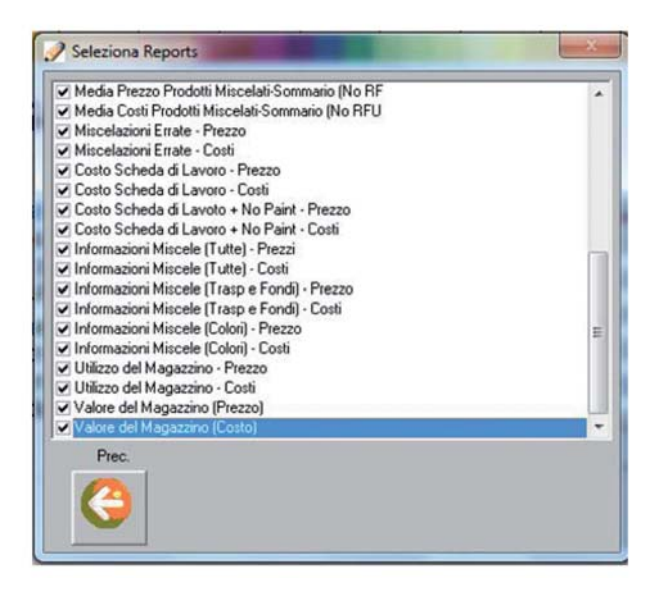

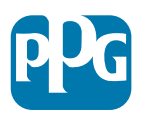

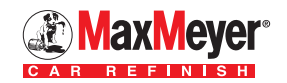

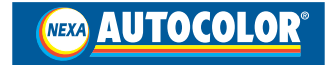

#### Pulsante Misc & VOC

Creato per funzioni che saranno attivate in futuro in PaintManager.

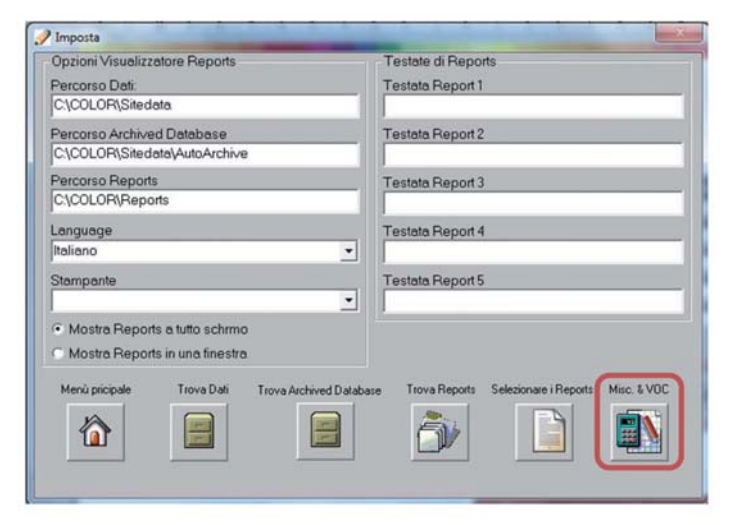

Al termine dei settaggi cliccare sul pulsante "**Menu Principale**" per tornare alla videata principale e visualizzare i report precedentemente selezionati.

| Analisi per verniciatore - Prezzo                                                                              | Accuratezz | a "Sprechi usando Prezzo<br>aBase                                                                                                    |
|----------------------------------------------------------------------------------------------------|------------|----------------------------------------------------------------------------------------------------|
| Analisi per Verniciatore (Trasp e Fondi) - Pre.                                                                | Numero     |                                                                                                    |
| Analisi per Verniciatore (Trasp e Fondi) - Cos<br>Analisi per Verniciatore (Colori) - Prezzo                   | Da Data:   | mercoledi 03 ottobre 2012 -                                                                                                    |
| Analisi per Verniciatore (Colon) - Costi<br>Prezzo Medio - Tutti i Prodotti                                    | A Data:    | mercoledi 03 ottobre 2012 -                                                                                                    |
| Josto Medio - I um Frodomi<br>Prezzo Medio Trasp e Fondi<br>Costo Medio Trasp e Fondi<br>Prezzo Medio - Colori | Utente(i): | System Administrator<br>Unassigned User                                                                                                    |
| Josto Medio - Colon<br>Media Prezzo Prodotti Miscelati (No RFU)<br>Media Costi Prodotti Miscelati (No RFU)     |            | Cicca sui nomi utente per aggiungeri al report, oppure<br>lascia in bianco per vederi tutti. Usa SHIFT o CTRL<br>mentre cicchi per aggiungeri più di uno. |
| Esci                                                                                                    | Imposta    | Apri Report                                                                                                    |
| ψ                                                                                                    | 5          |                                                                                                    |

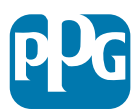

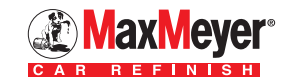

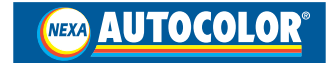

## Ulizzo del software: Fonte dei dati

#### Scheda Lavoro

#### IMPORTANTE!!

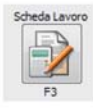

La fonte dei dati sono le "Schede Lavoro" che devono <u>essere attivate in</u> <u>PaintManager</u> (vedere manuale PaintManager, scaricabile dal sito nell'Area Download).

Ogni operazione di pesatura **deve** essere registrata dal carrozziere nella scheda lavoro in uso.

| RO:857249       | м                   |        | Classe           |         |          |     | Data & termin    | a Dività          |        |                    |
|-----------------|---------------------|--------|------------------|---------|----------|-----|------------------|-------------------|--------|--------------------|
| 85724FM         |                     |        | Call I de        |         |          |     | Carde of Section | 5                 |        |                    |
| Status          |                     |        | Assegnato a      |         |          | 185 | a utenti         | . Con             |        |                    |
| APERTO          |                     | •      | Tutti gli utenti |         |          |     |                  |                   |        |                    |
| Note            |                     |        |                  |         |          |     |                  |                   |        | A Dati Obbligatori |
| PARALIRTO AN    | T. PARAF. ANT.SX. P | ORTA A | NT.SX.           |         |          |     |                  |                   |        |                    |
|                 |                     |        |                  | Veicolo |          |     |                  |                   |        |                    |
| Costruttore     | XEP                 | Mode   | elo OHER         | OKEE    | Anno     | 0   | Group            | Auto Piccola      |        |                    |
| Codice Colore % | -Carattere Joly     | τ.     | erga             |         | Panneli  |     | Ore pre          | viste/effetive    |        | 4                  |
|                 |                     |        |                  |         | 0.0      |     | 0.00             |                   |        |                    |
|                 |                     |        | Ad               | scurazo | ne —     |     |                  |                   |        | Dati Facoltativi   |
| Compagnia       |                     |        |                  | Poliz   | za Numer | 0   |                  |                   | _      | Dati racoitativi   |
| Nome Perito     |                     |        |                  | Fran    | chigia   |     | Costo T          | otale della Ripar | azione |                    |
|                 |                     |        |                  | 0       |          |     | 0                |                   |        |                    |

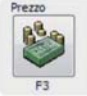

## Scheda Prezzo

La fonte dei dati per i prezzi è la "Scheda Prezzo". Le informazioni disponibili:

- Listino prezzi Gruppo PPG (già inserito automaticamente)
- % di sconto dal rivenditore alla carrozzeria (da inserire manualmente)
- Prezzo di acquisto in carrozzeria (calcolato in automatico a seconda della percentuale di sconto alla carrozzeria)
- % di eventuale ricarico del carrozziere al suo cliente (da inserire manualmente)
- Prezzo di vendita al cliente del carrozziere (calcolato in automatico a seconda della percentuale di ricarico al cliente).

| Linea prodotto. | Codice | Descrizione      | Listino Prezzi | Sconto % | Prezzo di Acquisto | % Ricarico | Prezzo di vendita |
|-----------------|--------|------------------|----------------|----------|--------------------|------------|-------------------|
| EWIROBASE HP    | 4007   | COSMIC TURQUOISE | 60.80          | 0.00     | 60.80              | 0.00       | 60.80             |
| ENVIROBASE HP   | 4008   | AMETHYST DREAM   | 60.80          | 0.00     | 60.80              | 0.00       | 60.80             |
| ENVIROBASE HP   | 4018   | ARGENTO RIFLESSO | 469.35         | 0.00     | 469.35             | 0.00       | 469.35            |
| ENVIROBASE HP   | 4020   | GREEN TO PURPLE  | 469.35         | 0.00     | 469.35             | 0.00       | 469.35            |
| EWIROBASE HP    | 4021   | SILVER TO GREEN  | 469.35         | 0.00     | 469.35             | 0.00       | 469.35            |
| ENVIROBASE HP   | 4022   | GOLD TO SILVER   | 469.35         | 0.00     | 469.35             | 0.00       | 469.35            |
| ENVIROBASE HP   | 4023   | CYAN TO PURPLE   | 469.35         | 0.00     | 469.35             | 0.00       | 469.35            |
| ENVIROBASE HP   | 4024   | BLUE TO RED      | 469.35         | 0.00     | 469.35             | 0.00       | 469.35            |
| ENVIROBASE HP   | 4025   | MAGENTA TO GOLD  | 469.35         | 0.00     | 469.35             | 0.00       | 469.35            |
| ENADORACE LO    | 45.74  | 850 70 00 0      | 400 10         | 0.00     | 460.36             | 0.00       | 400.10            |

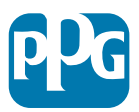

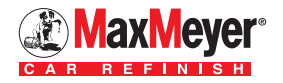

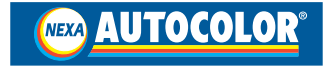

### Scheda Scorta

La fonte dei dati per lo stock è la "Scheda Scorta".

Il magazzino di tutti i prodotti (escluso gli stucchi) va caricato manualmente utilizzando il pulsante **"Update"**.

L'operazione è semplice: posizionando la latta piena sulla bilancia, la quantà viene caricata automaticamente utilizzando il tasto **"Update"**.

#### Cosa si visualizza nella scheda:

- Quantità effettiva dello stock (viene scaricata automaticamente durante la pesata)
- Quantità da riordinare (dato da inserire facoltativo).

| Linea prodotto. | Codice | Descrizione     | Unità di misura | Quantità | 2ta Minima da Riordinare |
|-----------------|--------|-----------------|-----------------|----------|--------------------------|
| ENVIROBASE HP   | 4020   | GREEN TO PURPLE | L               | 0.00     | 0.00                     |
| ENVIROBASE HP   | 4021   | SILVER TO GREEN | 1               | 0.00     | 0.00                     |
| ENVIROBASE HP   | 4022   | GOLD TO SILVER  | L               | 0.00     | 0.00                     |
| ENVIROBASE HP   | 4023   | CYAN TO PURPLE  | L               | 0.00     | 0.00                     |
| ENVIROBASE HP   | 4024   | BLUE TO RED     | L               | 0.00     | 0.00                     |
| ENVIROBASE HP   | 4025   | MAGENTA TO GOLD | L               | 0.00     | 0.00                     |
| ENVIROBASE HP   | 4026   | RED TO GOLD     | L               | 0.00     | 0.00                     |
| GENERAL         | 402    | BIANCO R        | L               | 0.77     | 0.00                     |
| ENVIROBASE HP   | 4031   | AUTUMN MYSTERY  | 1               | 0.00     | 0.00                     |

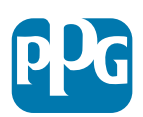

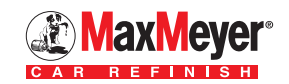

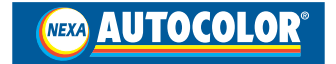

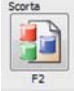

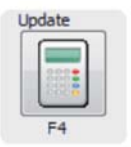

### Creazione dei Report

- 1. Selezionare il report di interesse
- 2. Selezionare i parametri del periodo (data) che si vuole analizzare
- 3. Eventualmente selezionare l'utente es. verniciatore (se attivato in PaintManager) da analizzare
- 4. Cliccare su "Apri Report".

| Accuratezza & Sprechi - Prezzo<br>Accuratezza & Sprechi - Costi<br>Analisi per verniciatore - Prezzo<br>Analisi per verniciatore (Trasp e Fondi) - Pre:<br>Analisi per Verniciatore (Trasp e Fondi) - Cos<br>Analisi per Verniciatore (Colori) - Prezzo<br>Analisi per Verniciatore (Colori) - Prezzo<br>Analisi per Verniciatore (Colori) - Costi<br>Prezzo Medio - Tutti i Prodotti<br>Costo Medio - Tutti i Prodotti<br>Prezzo Medio Trasp e Fondi<br>Costo Medio Trasp e Fondi | Descrizione del report<br>Accuratezza Sprechi usando Prezzo<br>Arch DataBase<br>Numero<br>Da Data: mercoledi 03 ottobre 2012<br>A Data: mercoledi 03 ottobre 2012<br>Utente(i): System Administrator<br>Unassigned User |
|----------------------------------------------------------------------------------------------------|----------------------------------------------------------------------------------------------------|
| Costo Medio - Colori<br>Media Prezzo Prodotti Miscelati (No RFU)<br>Media Costi Prodotti Miscelati (No RFU)                                                                                                    | Clicca sui nomi utente per aggiungerii al repott oppure<br>lascia in bianco per vederii tutti. Usa SHIFT o CTRL<br>mentre clicchi per aggiungerii più di uno.                                                           |
| <b>U</b>                                                                                                    | Imposta Apri Report                                                                                                    |

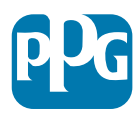

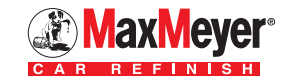

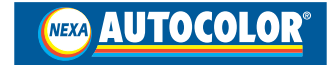

#### Lettura dei Report

Una volta cliccato su "Apri Report", apparirà il report con tutti i dettagli richiesti.

|            | Sc                         | heda di   | Lavoro - Prezzo                          | di Ven  | dita           |        |      |
|------------|----------------------------|-----------|------------------------------------------|---------|----------------|--------|------|
|            |                            | Sch       | ed di Lavoro N° :                        |         | Data :         |        | _    |
|            |                            | ER        | 1862VL                                   | Da 01/0 | 7/2013 A 07/11 | 1/2013 |      |
| Data       | Cod. Marchio               | Casa Auto | Descrizione                              | Utente  | Peso (L)       | Prezzo | Stat |
| Sche       | da di Lavor                | ·o :      | ER862VL                                  |         |                |        |      |
| 3/10/2013  | VAGATW (L) W               | 10        | REFLEXSILBER                             |         | 0,65           | \$4,76 |      |
| 3/10/2013  | a second a second a second |           | + RFU Components                         |         | 0,20           | 2,74   |      |
| 13/10/2011 | 1                          |           | D3505 - DP4000 - 05                      |         | 0.55           | 25,08  |      |
| 03/10/2011 | 1                          |           | DS172 - Premium UHS Clear (High<br>Temp) |         | 0,51           | 28,57  | ŧ.   |
| fotale pe  | er Scheda                  |           |                                          |         | 1,90           | 121,16 |      |
| To take C. |                            |           |                                          |         | 1.90           | 121.16 | 1    |

È ora possibile:

- Stampare il report utilizzando il pulsante "Stampa Report"
- Salvare il report in diversi formati cliccando sull'icona della bustina in alto a sinistra.

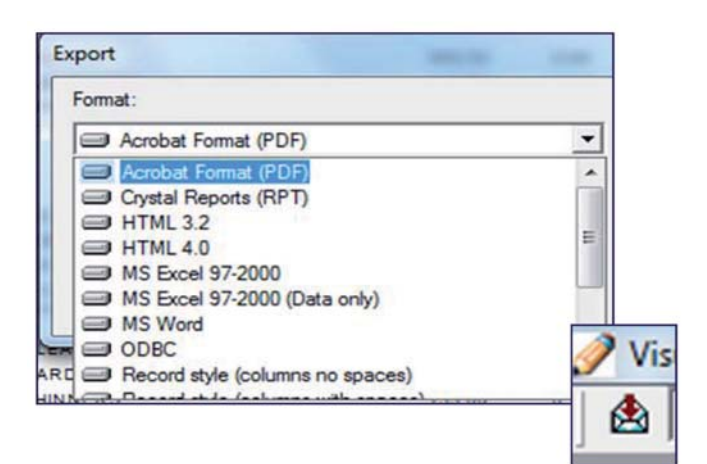

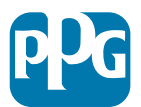

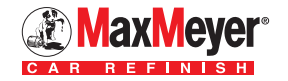

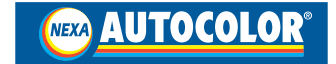

## Report disponibili

#### Accuratezza e sprechi

- Accuratezza & Sprechi usando Prezzo di Vendita
- Accuratezza & Sprechi usando Prezzo di Acquisto

#### Attività del verniciatore

- Analisi per Verniciatore usando Prezzo di Vendita
- Analisi per Verniciatore usando Prezzo di Acquisto
- Analisi per Verniciatore (Trasparenti e Fondi) Prezzo di Vendita
- Analisi per Verniciatore (Trasparenti e Fondi) Prezzo di Acquisto
- Analisi per Verniciatore (Tinte) usando Prezzo di Vendita
- Analisi per Verniciatore (Tinte) usando Prezzo di Acquisto

#### Analisi Schede di Lavoro

- Scheda di Lavoro usando Prezzo di Vendita
- Scheda di Lavoro usando Prezzo di Acquisto
- Scheda di Lavoro + Prodotti No Paint Prezzo di Vendita
- Scheda di Lavoro + Prodotti No Paint Prezzo di Acquisto

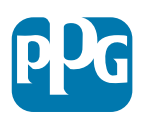

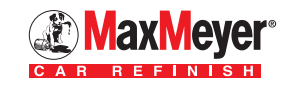

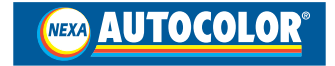

## Report disponibili

- Informazioni sulle Miscele
- Informazioni sulle Miscele (Tutte) Prezzo di Vendita
- Informazioni sulle Miscele (Tutte) Prezzo di Acquisto
- Info Miscele (Colori) Prezzo di Vendita
- Info Miscele (Colori) Prezzo di Acquisto
- Informazioni sulle Miscele (Trasparenti & Fondi) Prezzo di Vendita
- Informazioni sulle Miscele (Trasparenti & Fondi) Prezzo di Acquisto
- Miscelazioni Errate Prezzo di Vendita
- Miscelazioni Errate- Prezzo di Acquisto

#### Gestione del Magazzino (Stock)

- Utilizzo del Magazzino Prezzo di Acquisto
- Valore del Magazzino Prezzo di Acquisto

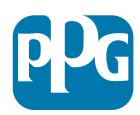

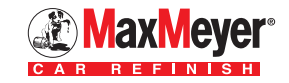

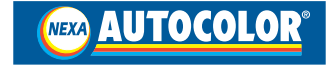

## Esempi di Report

#### <u>Schede Lavoro</u> (Consumi prodotti, costi delle operazioni, sprechi)

|            | Sc                           | heda di   | Lavoro - Prezzo                           | di Ven  | dita           |        |      |
|------------|------------------------------|-----------|-------------------------------------------|---------|----------------|--------|------|
|            |                              | Sch       | ed di Lavoro N° :                         |         | Data :         |        | _    |
|            |                              | ER        | 862VL                                     | Da 01/0 | 07/2013 A 07/1 | 1/2013 |      |
| Data       | Cod. Marchio                 | Casa Auto | Descrizione                               | Utente  | Peso (L)       | Prezzo | Stat |
| Sche       | da di Lavor                  | ·o :      | ER862VL                                   |         |                |        |      |
| 3/10/2013  | VAGATW (L) V                 | AG        | REFLEXSILBER                              |         | 0,65           | 64,76  | ř.   |
| 3/10/2013  | a construction of the second |           | + RFU Components                          |         | 0,20           | 2,74   | ÷.   |
| 13/10/2011 | 1                            |           | D3505 - DP4000 - G5                       |         | 0.55           | 25,00  | 1) I |
| 03/10/2011 | 1                            |           | DS172 - Premium UHS Clear (High<br>Tamp ) |         | 0,51           | 28,57  | ÷.   |
| lotale pe  | er Scheda                    |           |                                           |         | 1,50           | 121,16 | 8    |
| To tale C. | narala                       |           |                                           |         | 1,90           | 121,16 |      |

Si può identificare immediatamente il prezzo di vendita della verniciatura oppure virtualmente comporre il preventivo.

#### Informazioni sulle Miscele (Anche se non assegnati alla scheda di lavoro)

| Unassigned User           |                                                                   | Composes :<br>AS345TY                                                                                            | Banna;<br>€rami01/01/                                                                                                    |                                                                                             |                                                                                                | 201416                                                       | 2010322914                                                                         |         |
|---------------------------|-------------------------------------------------------------------|----------------------------------------------------------------------------------------------------|----------------------------------------------------------------------------------------------------|---------------------------------------------------------------------------------------------|------------------------------------------------------------------------------------------------|--------------------------------------------------------------|------------------------------------------------------------------------------------|---------|
|                           |                                                                   |                                                                                                    | - Prev                                                                                                    | uu -                                                                                        | Attes                                                                                          | in                                                           |                                                                                    |         |
| Codice                    | Codkar<br>Cassi Auto                                              | Descrizione                                                                                                    | Second                                                                                                    | Liby                                                                                        | Grammi                                                                                         | 1.000                                                        | Conto                                                                              | Blattur |
|                           | 8178                                                              | MATT CLEAR                                                                                                    | 812,01                                                                                                    | 1,53                                                                                        | 851 84                                                                                         | 4.91                                                         | 27,88                                                                              |         |
|                           | 8118<br>0002<br>8718                                              | MATT CLEAR<br>UNE NARDERER<br>91,007 TANKES                                                                      | 982,85<br>993,82<br>952,75                                                                                                    | 1,12<br>1,11<br>1,21                                                                        | 851 84<br>111,82<br>042,11                                                                     | 4,94<br>9,11<br>9,27                                         | 27,88<br>8,72<br>7,48                                                              |         |
| 8505 - DP                 | 11/1<br>0000<br>01/5<br>4000 - 65                                 | MATT CLEAR<br>UNE NARDERER<br>REDE TWINES                                                                        | 912,01<br>013,22<br>322.75<br>WEN                                                                                                    | 2,52<br>0,11<br>0,21<br>7,66                                                                | 851 85<br>111.82<br>842.11<br>946.16                                                           | 4,91<br>9,11<br>9,27<br>9,08                                 | 27 Jan<br>4 777<br>7,44<br>65,45                                                   |         |
| 8505 - DP                 | 4000 - 65                                                         | HATT CLEAR<br>UNE WARDERER<br>BY DIE TWINDER<br>FORDO JIE VERBATILE - GRIND DE                                   | 011.52<br>011.52<br>002.71<br>996,50<br>076.25                                                                                                    | 1,22<br>1,21<br>1,21<br>1,08                                                                | 001,01<br>111,02<br>042,11<br>946,34                                                           | 4,91<br>9,11<br>1,27<br>1,08<br>0,08                         | 27 30<br>8 77<br>7,48<br>63,38                                                     |         |
| 08505 - DP                | 4000 - 65                                                         | HETT CLEAR<br>UNE HARDERER<br>TONDO JIN YERAFALE I GAINIO DO<br>UNE HARDENER                                     | 015,41<br>01,52<br>025,71<br>986,58<br>016,24<br>107,27                                                                                                    | 1,52<br>U.1<br>1,21<br>1,68<br>0,19<br>0,19                                                 | 851 31<br>111, 82<br>845, 11<br>866, 96<br>197, 96                                             | 4,51<br>9,11<br>4,57<br>7,00<br>0,04<br>4,44                 | 27,88<br>8,77<br>7,48<br>65,85<br>19,79<br>11,29                                   |         |
| 18505 - DP                | 4000 - 65<br>4000 - 65<br>4000 - 55                               | HETT CLEAR<br>UNE HARDERER<br>BEDR TWINDER<br>FONDO JR YEREATAE - GRIND DE<br>UNE HANDERER<br>BRODUCTIVE THINNER | 012.01<br>0132<br>022.71<br>WEM<br>076.07<br>076.07<br>010.00<br>1290.77                                                                                                    | 1,22<br>0,11<br>0,21<br>7,08<br>0,14<br>0,14<br>0,14<br>0,17<br>0,22                        | 001 20<br>111.01<br>002 11<br>904.00<br>107.01<br>107.01<br>107.01<br>107.01                   | 4,91<br>9,01<br>1,27<br>7,08<br>4,44<br>9,20<br>7,58         | 27.88<br>8.77<br>7.44<br>93.48<br>19.39<br>19.39<br>19.39<br>19.39<br>235<br>37.88 |         |
| 08505 - DP<br>atam per Cô | 1111<br>1002<br>1115<br>4000 - G5<br>4000<br>4000<br>1012<br>1015 | HETT CLEAR<br>UNE HARDERER<br>BEDRYNNINGER<br>FONDO JR YFRANNE - GRIND OF<br>UNE HANDERER<br>SROUUTINE THIMBR    | #12,11<br>01,12<br>02,11<br>940,94<br>946,94<br>046,94<br>046,940,94000000000000000000000000000000 | 2.22<br>U.1<br>5.21<br>7.68<br>6.04<br>6.04<br>6.04<br>6.04<br>6.04<br>6.04<br>6.04<br>6.04 | 80121<br>11.42<br>002.11<br>966.00<br>104.94<br>107.41<br>127.41<br>129.51<br>129.51<br>129.51 | 4,11<br>1,17<br>1,27<br>1,38<br>4,34<br>4,34<br>1,39<br>1,39 | 27 88<br>8 00<br>7 44<br>9 349<br>9 29<br>9 29<br>9 29<br>37 38<br>9 44 19         |         |

È possibile analizzare immediatamente tutti i lavori effettuati nel periodo scelto e conoscerne il costo totale.

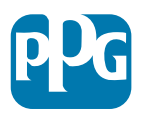

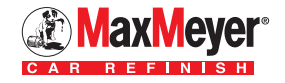

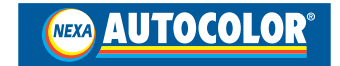

#### <u>Analisi per verniciatore</u> (Consumi prodotti, costi delle operazioni, sprechi)

|                               | Scheda N° | Qta Totale L | Valore Tot. C | Qta Media Lt | Valore Medio C |
|-------------------------------|-----------|--------------|---------------|--------------|----------------|
| Utilizzatore: Unassigned User | 68        | 13,18        | 286,13        | 0,19         | 4,21           |
| Sommario                      | 68        | 13,18        | 286,13        | 0,19         | 4,21           |

16

Aiuta l'organizzazione del lavoro in carrozzeria quando suddivisa tra diversi operatori.

#### Utilizzo magazzino (Volumi consumati)

|            |                                                            | Da 01/ | Data:<br>07/2013 A 11/11/2    | 2013                 |                      |            |            |
|------------|------------------------------------------------------------|--------|-------------------------------|----------------------|----------------------|------------|------------|
| Total :    | Total : Used Volume (L) : 345,62 Used Cost (€) : 23.781,35 |        |                               |                      |                      |            |            |
| Tinta Base | Descrizione                                                | Usato  | Valore Prodotto<br>Utilizzato | Quantità in<br>Stock | Quantità<br>Riordino | Confezione | Data       |
| 402        | BIANCO R                                                   | 0,45   | 47,27                         |                      |                      |            | 05/11/2013 |
| 404        | NERO BLUASTRO R                                            | 2,05   | 200,08                        |                      |                      |            | 30/10/201  |
| 405        | NERO GRAFITE                                               | 0,01   | 0,93                          | 0.99                 | 0.00                 | 0.5 L      | 01/10/201  |
| 405        | NERO BLUASTRO                                              | 0,83   | 79,19                         | 0.07                 | 0.00                 | 11         | 29/10/201  |
| 407        | NERO PROFONDO                                              | 21,03  | 2.200,15                      | -13,36               | 0,00                 | 2 L        | 31/10/201  |
| 411        | BLEU                                                       | 1,50   | 143,77                        | 0,41                 | 0,00                 | 1 L        | 17/10/201  |
| 412        | BLEU TRASPARENTE                                           | 3.21   | 306,88                        | -0.20                | 0.00                 | 1 L        | 05/11/2013 |
| 413        | BLEU BRILLANTE                                             | 0.11   | 10,39                         | 0,88                 | 0.00                 | 1 L        | 03/09/201  |
| 414        | BLEU INTENSO                                               | 1.77   | 169,14                        | 2,33                 | 0.00                 | 2 L        | 29/10/201  |
| 415        | BLEU R                                                     | 0.21   | 26,50                         | 0,23                 | 0.00                 | 0.5 L      | 24/10/201  |
| 421        | VERDE OLIVA                                                | 0.03   | 1,45                          | 0,98                 | 0,00                 | 0.5 L      | 30/10/201  |
| 422        | GIALLO OSSIDO                                              | 1.93   | 183,65                        | -1.37                | 0,00                 | 0.5 L      | 28/10/201  |
| 423        | GIALLO OSSIDO R                                            | 2.40   | 235,30                        | -1,45                | 0.00                 | 0.5 L      | 24/10/201  |
| 425        | GIALLO PERMANENTE                                          | 0.01   | 7,29                          | 0,42                 | 0.00                 | 0.5 L      | 31/10/201: |
| 426        | GIALLO ORGANICO                                            | 0,21   | 22,32                         | 0,30                 | 0,00                 | 0.5 L      | 25/10/2013 |
| 429        | TRANSP. GOLDEN YELLON                                      | 0.31   | 30,04                         | 0,19                 | 0.00                 | 0.5 L      | 29/10/201  |

#### Note

- 1. Si può identificare immediatamente il movimento avvenuto nel magazzino ed il suo valore
- 2. Si può inserire il punto di riordino.

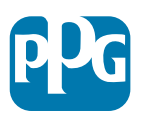

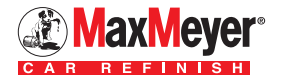

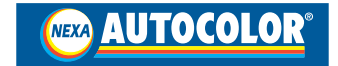

## Appendice

## Procedura di connessione EasyMix Connect - PC per la gestione avanzata di magazzino e schede di lavoro

Per configurare la connessione procedere come indicato nelle videate sotto riportate: Accendere EasyMix Connect e attendere che sul display appaia in basso a destra l'icona martello/cacciavite; selezionarla con la freccia per accedere al menu di configurazione.

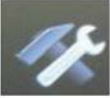

All'interno del menu che appare, selezionare la voce **"Parametri di Rete"** utilizzando le icone Su/Giù e confermare cliccando su **"Conferma"**. Nella videata che appare inserire i parametri come riportato in figura. Ulizzare le icone Su/Giù - Prec./Succ. per selezionare i campi. Terminato l'inserimento, salvare cliccando su **"Salva"**.

| Parametri di rete   | 28 mar 2011 01:40:07                                                                                                    |
|---------------------|----------------------------------------------------------------------------------------------------|
| Proprietà Inte      | rnet (TCP/IP)                                                                                                    |
| Indirizzo IP dell'u | nità<br>192.168.1 .2                                                                                                    |
| Subnet mask         |                                                                                                    |
|                     | 255.255.255.0                                                                                                    |
| Indirizzo IP Getav  | vay                                                                                                    |
|                     | 1924168.1 .1                                                                                                    |
| Indirizzo IP prima  | rio del server DNS                                                                                                    |
|                     |                                                                                                    |
| Indirizzo IP secon  | dario del server DNS                                                                                                    |
|                     |                                                                                                    |
| Su O                | Default                                                                                                    |
|                     |                                                                                                    |
|                     | Parametri di rete<br>Proprietà inte<br>indirizzo IP dell'u<br>Subnet mask<br>Indirizzo IP Getav<br>Indirizzo IP Getav<br>Indirizzo IP Secor<br>Indirizzo IP secor |

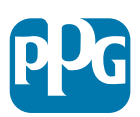

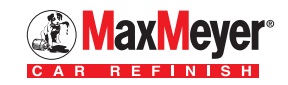

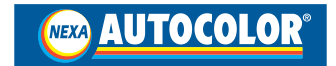

All'apparire della videata di conferma rispondere "Si" per salvare i dati.

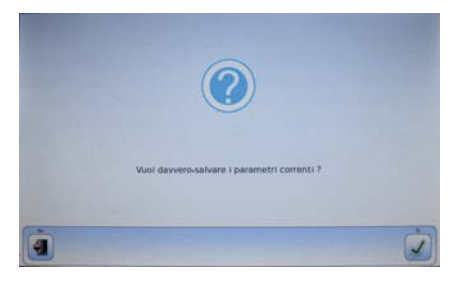

All'apparire della menu principale selezionare sempre con le frecce Su/Giù la voce **"Parametri per la sorgente dati"**.

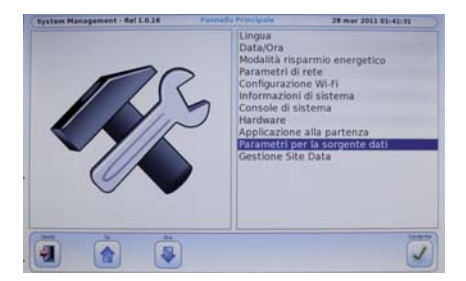

Inserire come parametro "Server" e confermare cliccando su "Salva".

All'apparire della videata di conferma rispondere "Sì" per salvare i dati.

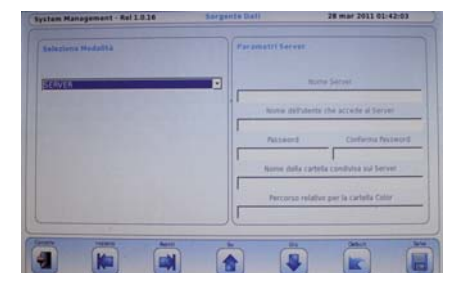

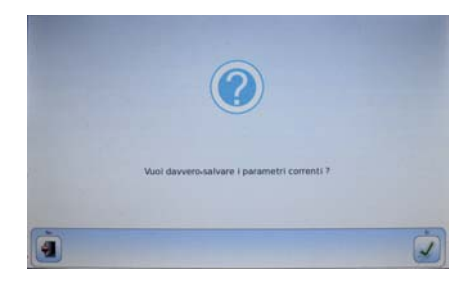

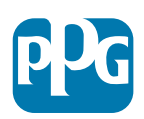

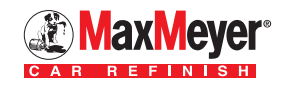

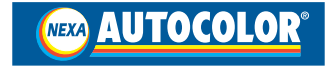

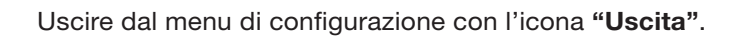

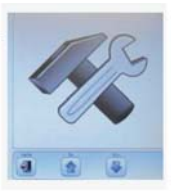

Confermare l'uscita col tasto "Sì" - EasyMix Connect si avvierà automaticamente.

19

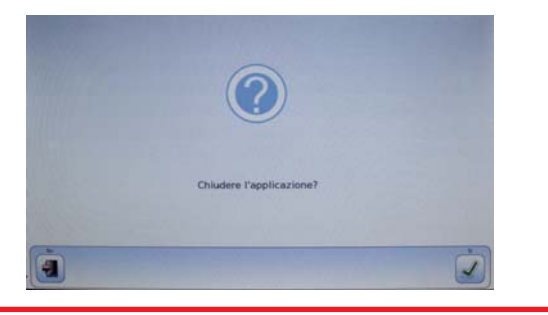

Questa procedura è stata creata ulizzando un PC con Windows 7.

Per PC con Windows XP/Vista contattare il servizio Assistenza Tecnica Attrezzature al numero Tel. 02.93179259 - Cell. 349.2359114

Stabilire la connessione con un cavo di rete utilizzando un HUB o un access point/router tra EasyMix Connect ed un PC con Windows XP/Vista/7.

Dopo avere acceso il PC selezionare "Start" > "Pannello di controllo".

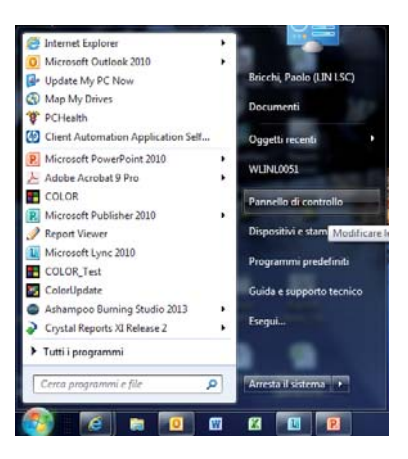

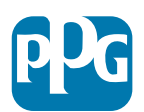

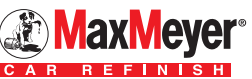

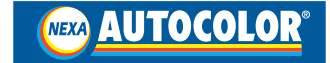

All'interno della finestra Pannello di Controllo selezionare "Centro connessioni di rete e condivisioni".

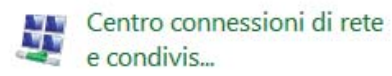

Si aprirà la finestra come quella sotto riportata.

Selezionare "Modifica impostazioni scheda".

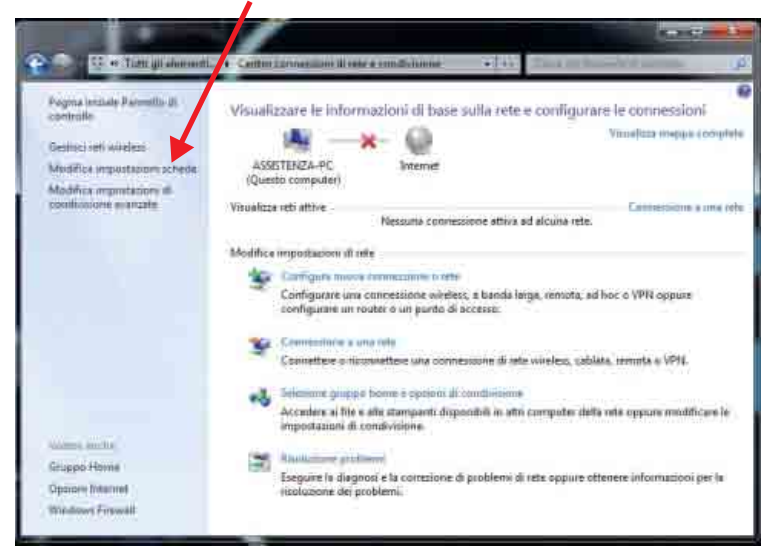

Nella videata successiva selezionare con il tasto destro del mouse "Connessione alla rete locale LAN" e nella videata che appare "Proprietà".

| Connectione alls refe locale (LAN)<br>Claim di refe scollegato<br>Disadcare Met Treme Max Dignla. Connectione di refe Bluetooth<br>Tian camiette<br>Disputition Bluetouth General A., Sea Maria Connectione With |                         |
|----------------------------------------------------------------------------------------------------|-------------------------|
|                                                                                                    | etessi<br>Linik ASAKSAK |
|                                                                                                    |                         |

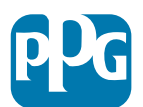

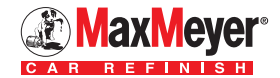

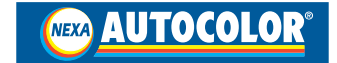

Saranno visualizzate le proprietà della scheda di rete. Selezionare con il tasto sinistro del mouse **"Protocollo Internet versione 4 (TCP/Pv4)"** Cliccare sul tasto **"Proprietà"**.

| lete Condiv                                                                                                    | sione                                                                                        |                                                                                                    |                                                                                      |       |
|----------------------------------------------------------------------------------------------------|----------------------------------------------------------------------------------------------|----------------------------------------------------------------------------------------------------|--------------------------------------------------------------------------------------|-------|
| Connetti tramit                                                                                                    | BC                                                                                           |                                                                                                    |                                                                                      |       |
| Broadco                                                                                                    | m NetXtre                                                                                    | me 57xx Gigabit C                                                                                                    | ontroller                                                                            |       |
|                                                                                                    |                                                                                              |                                                                                                    | Configura                                                                            |       |
| La connession                                                                                                    | e utilizza g                                                                                 | l <mark>i e</mark> lementi segueni                                                                                                  | i:                                                                                   |       |
| Cond                                                                                                    | ivisione file                                                                                | e stampanti per re                                                                                                    | ti Microsoft                                                                         |       |
|                                                                                                    |                                                                                              |                                                                                                    |                                                                                      | 1000  |
| Proto                                                                                                    | collo intern                                                                                 | et versione 6 (TCI                                                                                                    | P/IPv6)                                                                              | 1.0   |
| Proto                                                                                                    | collo intern<br>collo intern                                                                 | et versione 6 (TCl<br>et versione 4 (TCl                                                                                            | P/IPv6)<br>P/IPv4)                                                                   |       |
| Proto                                                                                                    | collo Intern<br>collo Intern<br>r di 1/O del                                                 | iet versione 6 (TCI<br>iet versione 4 (TCI<br>mapping di individ                                                                    | P/IPv6)<br>P/IPv4)<br>Iuazione topologia I                                           | iv *  |
| Proto     Proto     Proto     Proto     Proto     Proto     Proto                                                                                                    | collo Intern<br>collo Intern<br>r di 1/O del                                                 | et versione 6 (TC)<br>et versione 4 (TC)<br>mapping di individ                                                                      | P/IPv6)<br>P/IPv4)<br>Iuazione topologia                                             | liv * |
| Proto     Proto     P | collo Intern<br>collo Intern<br>r di I/O del                                                 | et versione 6 (TCI<br>napping di individ<br>mapping di individ<br>m<br>Disinstalla                                                  | P/IPv6)<br>P/IPv4)<br>Juazione topologia<br>Proprietà                                | iv -  |
| A Proto     A Proto     A Proto     A Drive     Installa     Descrizione                                                                                                    | collo Intern<br>collo Intern<br>r di I/O del                                                 | et versione 6 (TCl<br>et versione 4 (TCl<br>mapping di individ<br>III<br>Disinatalla                                                | P/IPv6)<br>P/IPv4)<br>luazione topologia<br>Proprietà                                | liv - |
| A Proto     A Proto     A Proto     A Proto     A Proto     A Drive     A Drive     A | collo Intern<br>collo Intern<br>r di I/O del                                                 | et versione 6 (TCI<br>et versione 4 (TCI<br>maopina di individ<br>III<br>Disinatalla<br>edefinito per le WA                         | P/IPv6)<br>P/IPv4)<br>Juazione topologia<br>Proprietà<br>N che permette la           | liv * |
| A Proto     A Proto     A Proto     A Drive     A Drive     A Drive     CP/IP. Pri     comunicazi                                                                                                    | collo Intern<br>collo Intern<br>r di I/O del<br>stocollo pre<br>one tra dive                 | et versione 6 (TCI<br>et versione 4 (TCI<br>maoping di individ<br>III<br>Disinatalla<br>definito per le WA<br>erse reti interconne  | P/IPv6)<br>P/IPv4)<br>Juazione tocologia<br>Proprietà<br>N che permette la<br>Isse.  | iv -  |
| A Proto     A Proto     A Proto     A Proto     A Drive     A Drive     A | collo Intern<br>collo Intern<br>r di I/O del<br>stocollo pre<br>procollo pre<br>pre tra dive | et versione 6 (TCI<br>et versione 4 (TCI<br>maccina di indivia<br>III<br>Disinatalla<br>edefinito per le WA<br>erse reti interconne | P/IPv6)<br>P/IPv4)<br>Juazione tocologia<br>Proprietà<br>N che permette la<br>resse. | iv -  |
| A Proto     A Proto     A Proto     A Proto     A Proto     A Drive     A Drive     A | collo Intern<br>collo Intern<br>r di I/O del<br>stocollo pre<br>one tra dive                 | et versione 6 (TCI<br>et versione 4 (TCI<br>macoina di individ<br>III<br>Disinatalla<br>definito per le WA<br>arse reti interconne  | P/IPv6)<br>P/IPv4)<br>Iuazione topologia<br>Proprietà<br>N che permette la<br>isse   | liv * |

Apparirà la scheda in cui inserire le impostazioni di connessione (indirizzo IP).

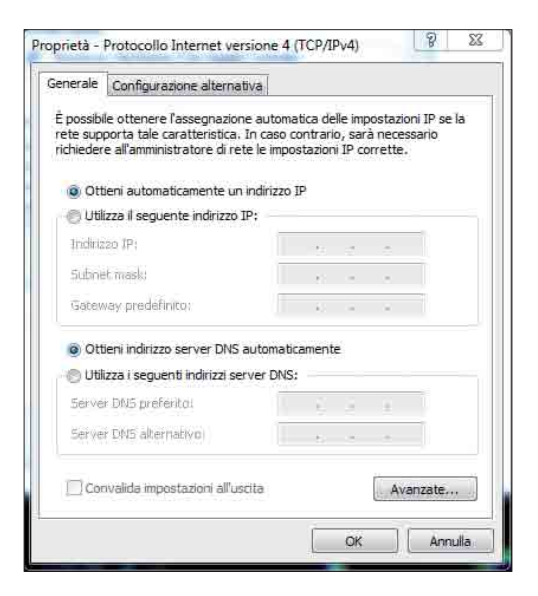

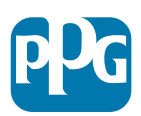

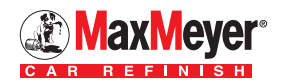

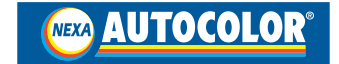

Selezionare "Utilizza il seguente indirizzo IP":

Inserire i dati di connessione esattamente come indicato nella videata.

22

| nerale                                                             |                            |                |                |              |            |               |                 |      |
|--------------------------------------------------------------------|----------------------------|----------------|----------------|--------------|------------|---------------|-----------------|------|
| possibile ottenere l'assegnazio<br>te supporta tale caratteristica | one automa<br>a. In caso c | itica<br>ontra | delle<br>ario, | impo<br>sarà | sta<br>nec | zioni<br>essa | i IP si<br>ario | e la |
| hiedere all'amministratore di r                                    | ete le impo                | stazi          | oni I          | P con        | rett       | e.            |                 |      |
| Ottieni automaticamente u                                          | un indirizzo i             | IP             |                |              |            |               |                 |      |
| Otilizza il seguente indirizzo                                     | o IP:                      |                |                |              |            |               |                 |      |
| Indirizzo IP:                                                      | 1                          | 92.            | 168            | . 1          | ×          | 3             | )               |      |
| Subnet mask:                                                       | 2                          | 55.            | 255            | . 25         | 5.         | 0             | 3               |      |
| Gateway predefinito:                                               | 1                          | 92.            | 168            | . 1          | 323        | 1             |                 |      |
| 🕐 Ottieni indirizzo server DN                                      | S automatio                | ame            | nte            |              |            |               |                 |      |
| 🧿 Utilizza i seguenti indirizzi s                                  | server DNS                 |                |                |              |            |               |                 |      |
| Server DNS preferito:                                              |                            | - 521          |                | 2            |            |               | 1               |      |
| Server DNS alternativo:                                            |                            | 0              |                | ×            | ×          |               | ĵ.              |      |
| Convolido impostacioni all'                                        | uscita                     |                |                | Î            | A          | wan           | zate            | ŝ    |

Confermare con OK, chiudere tutte le finestre e cliccare sull'icona "**Computer**" presente sul desktop.

Nella videata che appare selezionare con il tasto destro del mouse l'icona "**RETE**" alla fine dell'elenco nella parte sinistra della videata.

Con il tasto sinistro del mouse selezionare dal menu a tendina l'opzione **"Connetti unità di rete"**.

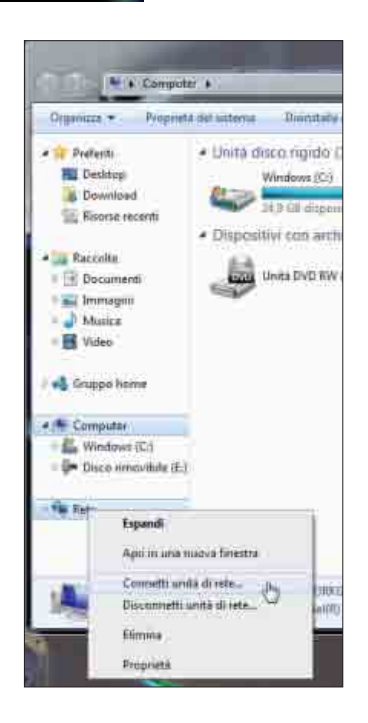

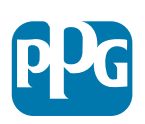

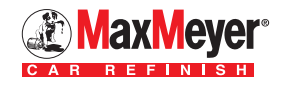

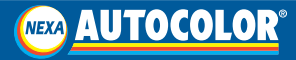

Verificare che nella finestra che compare ci sia il segno di spunta sull'opzione "Riconnetti all'avvio".

23

| Specifica  | are la cartella d    | di rete di cui esegui     | ire il mapping      |                  |   |
|------------|----------------------|---------------------------|---------------------|------------------|---|
| Apenticare | hi lettera dell'unit | à per la convessione e la | cartelle a cui conn | ettersii         |   |
| Unita      | x.                   |                           |                     |                  |   |
| Cartella   | 112721683.20         | EDC\/OLOR                 |                     | Steglia          |   |
|            | Elernym Stoers       |                           |                     |                  |   |
|            | Connetti co          | Farmer -                  |                     |                  |   |
|            | Commission           | er atta Welt par Parchia  | arine il document   | ti e averingers. |   |
|            |                      |                           |                     |                  | 2 |
|            |                      | <b>\</b>                  |                     |                  |   |

Selezionare dal menu a tendina una lettera tra quelle libere per identificare l'unità (es. Y).

Nella finestra **"Cartella"** inserire l'indirizzo IP della EasyMix Connect: \\**192.168.1.2\ECD\COLOR**.

Premere sul pulsante "Fine" per connettere l'unità.

Si aprirà una finestra in cui si vedranno i dati contenuti nella EasyMix Connect.

| Computer               | Windows (C:) COLOR +           |                           | • • • Cen           | x# COLOR;  |
|------------------------|--------------------------------|---------------------------|---------------------|------------|
| Organizza 🔹 Includi ne | ila raccolta • Condividi con • | Masterizza Nuova cartella |                     |            |
| Preferiti              | Nome                           | Ultima modifica           | Tipo                | Dimensione |
| Desktop                | Jan RMC                        | 12/03/2014 10:16          | Cartella di file    |            |
| Download               | I RMUSBDr                      | 23/10/2012 08:53          | Cartella di file    |            |
| 3. Risorse recenti     | Ja ROCO                        | 24/05/2013 09:17          | Cartella di file    |            |
|                        | 📕 RW                           | 12/03/2014 10:15          | Cartella di file    |            |
| Raccolte               | 😹 SiteData                     | 12/03/2014 10:12          | Cartella di file    |            |
| Documenti              | SiteDataCollection             | 12/03/2014 10:15          | Cartella di file    |            |
| 🔛 Immagini             | CollectExtraFiles.csv          | 22/03/2012 11:53          | File con valori sep | 18         |
| Musica                 | E Color.exe                    | 21/11/2013 03:20          | Applicazione        | 3.249 K    |
| Uideo                  | ColorEasymixConnect            | 03/02/2013 04:09          | File                | 6.593 K    |
|                        | ColorTM.exe                    | 21/11/2013 03:31          | Applicazione        | 3.267 K    |
| Gruppo home            | ColorTouch.exe                 | 21/11/2013 03:31          | Applicazione        | 3.267 83   |
| 87 - 1970 - 199        | B DefaultSel.csv               | 04/05/2011 14:01          | File con valori sep | 1.87       |
| Computer               | DIU.bet                        | 04/03/2014 12:46          | File batch Windows  | 1.83       |
| Windows (C:)           | DIUTM.bat                      | 04/03/2014 12:46          | File batch Windows  | 1.0        |
| Disco rimovibile (E:)  | DSDM.bat                       | 04/03/2014 15:34          | File batch Windows  | 1.80       |
|                        | DSDMTM.bat                     | 04/03/2014 15:35          | File batch Windows  | 1.0        |
| Rete                   | EasymirConnect.sh              | 22/03/2013 15:00          | File SH             | 7.6        |
|                        | InternetUpdate.exe             | 10/09/2013 01:32          | Applicazione        | 2.711 K    |
|                        | InternetUpdate.ico             | 21/11/2008 18:25          | lcona               | 3 KI       |
|                        | a InternetUpdate ini           | 20/09/2012 10:23          | Impostazioni di co  | 180        |

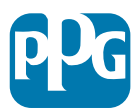

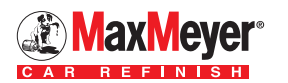

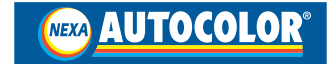

Selezionare con il tasto destro del mouse l'icona "**Color**" nella tendina che appare e selezionare "**Copia**".

24

Chiudere tutte le finestre, posizionarsi nel centro del desktop e cliccare il tasto destro del mouse: nella finestra cha appare selezionare **"Incolla collegamento"**.

Cliccando sull'icona **"Collegamento a Color"** ora presente sul desktop è possibile visualizzare il desktop della EasyMix Connect.

|    | Visualizza                | E        |
|----|---------------------------|----------|
|    | Ordina per                | - K      |
|    | Aggiorna                  |          |
|    | Incolla                   |          |
| Ľ_ | Incolla collegamento      |          |
|    | Annulla Rinomina          | CTRL+Z   |
|    | Proprietà grafiche        |          |
|    | Opzioni grafiche          | <u>8</u> |
|    | Nuovo                     | F        |
| 1  | Risoluzione dello schermo |          |
| 1  | Gadget                    |          |
| 2  | Personalizza              |          |

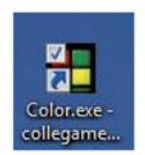

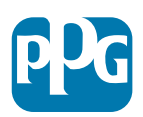

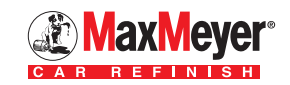

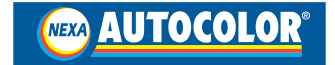

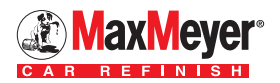

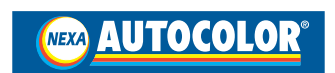

PPG, Nexa Autocolor<sup>®</sup>, Bulls Eye<sup>®</sup>, TouchMix<sup>®</sup> e PaintManager<sup>®</sup> sono marchi registrati di PPG Industries Ohio, Inc.

MaxMeyer® è un marchio registrato di PPG Industries Europe Sarl.

© 2014 tutti i diritti riservati.

#### PPG Italia Sales & Services srl

Via De Gasperi 17/19 20020 Lainate (MI) - Italia Tel.: 02 9317921 - Fax: 02 93179251

www.ppgrefinish.com - www.maxmeyer.com - www.nexaautocolor.com

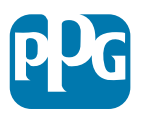

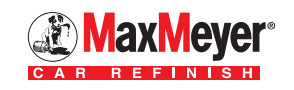

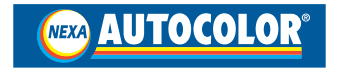